## **SHATEC Course Online Registration Portal**

(Quick Navigation Guide for First Time Users)

1. First time users visiting the Online Registration Portal, please check "Individual" and click on "<u>Register for an account</u>".

## [Note: For Company Sponsored registrations please contact <u>cet@shatec.sq</u> instead of proceeding.]

|             | Welcome to Online Registration Portal                                                                                                    |
|-------------|----------------------------------------------------------------------------------------------------|
| ase log in  | vith your account to register for your course. If you do not have an account, please click "Register for an account" at the bottom of the |
| VIII GOW LO | reate an account.                                                                                                    |
|             | Diagon Sign In                                                                                                    |
|             | Please sign in                                                                                                    |
|             | O Individual O Company                                                                                                    |
|             |                                                                                                    |
|             |                                                                                                    |
|             |                                                                                                    |
|             | Despused                                                                                                    |
|             | Password                                                                                                    |

- 2. Fill in your **Full Name** as per NRIC / Passport / Work Pass, valid **Email** and **Contact Number**. Create a **Username** and **Password**. Your **Password** must meet the following conditions:
  - contain at least 2 uppercase characters
  - contain at least 2 numeric characters
  - contain at least 2 special characters (e.g. !@#\$%&\_)

| Email * | student@shatec.sg |  |
|---------|-------------------|--|
|         |                   |  |
|         |                   |  |
|         |                   |  |
|         |                   |  |
|         |                   |  |
|         |                   |  |
|         |                   |  |

3. After clicking on "Sign Up" button you should receive a message that your sign up is successful if all the information are completed correctly. Otherwise make the necessary amendments as prompted by the system. Click on "Close" to proceed.

| Personal Details  |          |                             |       |                    |  |
|-------------------|----------|-----------------------------|-------|--------------------|--|
| Full Name *       | STUDENT  | Success                     | ×     | studenti@shalec.sg |  |
| Contact No *      | 64153558 | Your Sign Up is successful. | Close |                    |  |
| .ogin Gredentiala |          |                             |       |                    |  |
| Username*         | STUDENT  |                             |       |                    |  |
| Password *        |          |                             |       |                    |  |
| Re-Type Passwor   |          |                             |       |                    |  |
|                   |          |                             |       |                    |  |

4. You will be directed to the main login page. Enter your **Username** and **Password**, then click on "Sign In".

|                              | SHATEC<br>TA ATERNATION ATTERNA VERSA.                                                                                                    |
|------------------------------|----------------------------------------------------------------------------------------------------|
|                              | Welcome to Online Registration Portal                                                                                                    |
| Please log in<br>an account. | with your account to register for your course. If you do not have an account, please click "Register for an account" at the bottom of the log-in window to create |
|                              |                                                                                                    |
|                              | Please Sign In                                                                                                    |
|                              | O Individual 🔿 Company                                                                                                    |
|                              | STUDENT                                                                                                    |
|                              |                                                                                                    |
|                              | Remember Me                                                                                                    |
|                              |                                                                                                    |

5. You will be able to view the course you are applying for. Click on "View Details".

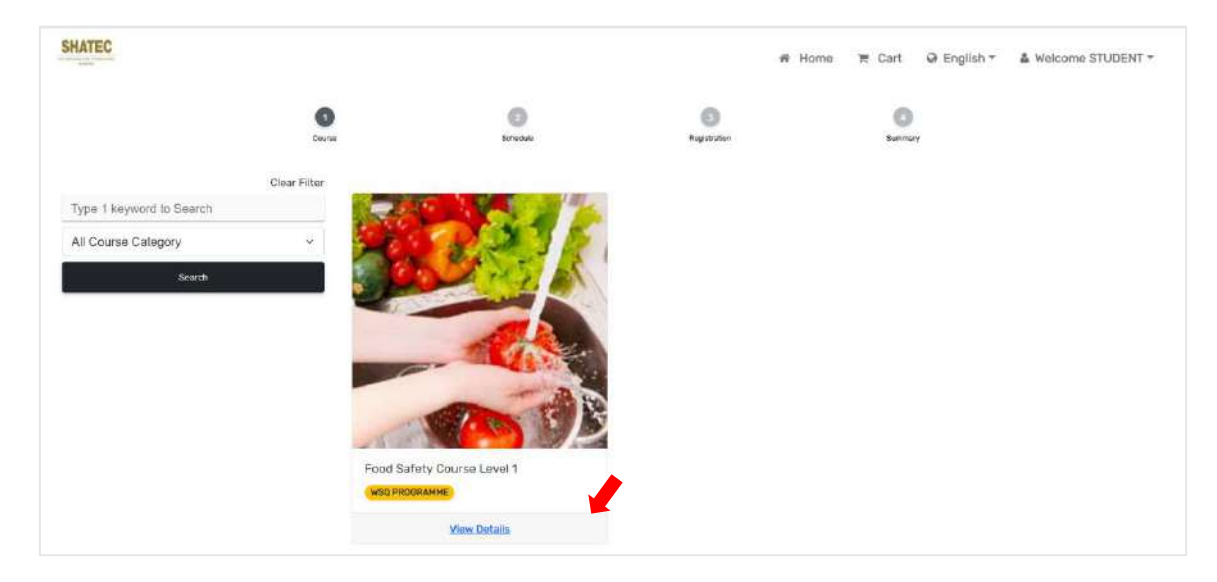

6. Follow the system's instructions as guided to complete your registration and course fee payment online.

For assistance with online registration and payment, please call the following helplines during office hours 6415 3561 / 6415 3504 / 6415 3590.